Department for the Administration of Facilities (SUZ)

# Payment of accommodation and other services in the accommodation system ISKAM

#### Obsah

| Payment of liabilities    | 2 |
|---------------------------|---|
| Using the payment gateway | 3 |
| Charge of Main account    | 5 |

### Payment of liabilities

In the main menu "Bank account – Basic information" you see below an overview of all liabilities. In this case, there is for example accommodation and washing machine.

You can pay in several ways:

- Using the payment gateway button RECHARGE AND PAY OUTSTANDING DEBTS.
- In cash or using a payment terminal on dormitory
- Bank transfer 1793102/0800, IBAN: CZ74 0800 0000 0000 0179 3102, BIC (SWIFT) code: GIBACZPX, your variable symbol will see in the menu "Bank account – Basic information"

| <b>**</b> •                        | Bank account <del>-</del> | Accommodation - | Service reservations Links -    | LOGOUT                                            |
|------------------------------------|---------------------------|-----------------|---------------------------------|---------------------------------------------------|
| Accommodation deposit :            |                           |                 | 0 Kč                            | ۲                                                 |
| Amount to be returned :            |                           |                 | 0 Kč                            | ٢                                                 |
| Kauce na vypůjčené vybavení :      |                           |                 | 0 Kč                            | ٩                                                 |
| RECHARGE AND PAY OUTSTANDING DEBTS |                           |                 | MasterCart Maestro<br>VISA VISA | MasterCard.<br>SecureCode.<br>Verified by<br>VISA |

| CONTACT PERSON                | ✓ EDIT |
|-------------------------------|--------|
| Contact person not specified. |        |

| OUTSTA    | NDING DEBTS AFTER MATURITY      |              |      |            |
|-----------|---------------------------------|--------------|------|------------|
| Due date  | Description                     | Total amount | Paid | To be paid |
| 1/10/2018 | Jarov III. G - Pračky - Student | 30 Kč        | 0 Kč | 30 Kč      |
| Total     |                                 | 30 Kč        | 0 Kč | 30 Kč      |

| OUTSTA    | NDING DEBTS BEFORE MATURITY       |              |      |            |
|-----------|-----------------------------------|--------------|------|------------|
| Due date  | Description                       | Total amount | Paid | To be paid |
| 1/20/2018 | Ubytování 31.12.2017 – 31.01.2018 | 3,720 Kč     | 0 Kč | 3,720 Kč   |
| Total     |                                   | 3,720 Kč     | 0 Kč | 3,720 Kč   |

#### Using the payment gateway

- 1) If you want to use payment gateway, you should go to "Bank account Basic information" and click the button RECHARGE AND PAY OUTSTANDING DEBTS.
- 2) Tick off debts you want to pay and click CHARGE.

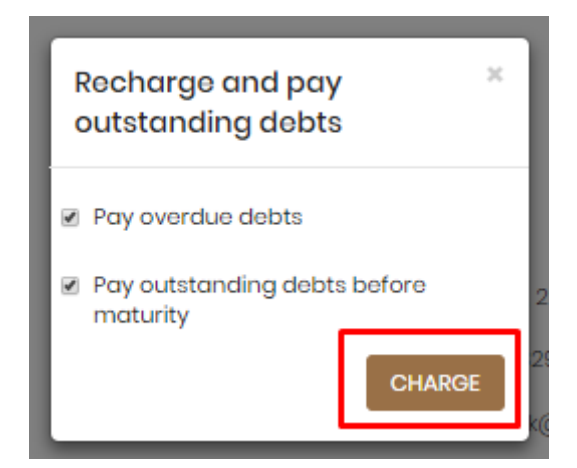

3) Check the amount and confirm.

| CHARGE ACCOUNT                                | Amount<br>To pay | 3750<br>3750.00 | KČ<br>KČ                                                                                                    |
|-----------------------------------------------|------------------|-----------------|----------------------------------------------------------------------------------------------------|
| Bank account transfer*                        |                  |                 | Using payment gateway**                                                                                                    |
| <b>IBAN:</b> CZ74080000000                    | 0001793102       |                 | phone and address) to the issuer of the payment card for possible                                                                                                    |
| BIC: GIBACZPX                                 |                  |                 | exception from TRA, which will make it possible to simplify the payment process. See this site for more information.                                                                                                    |
| Variable symbol: 8880099240<br>OR<br>Payment: | j days.          |                 | <ul> <li>CONLINE PAYMENT</li> <li>Image: A starting of the starting of the starting of</li></ul> |

4) Fill in the required information from your card D-Pay.If there is a confirmation of information, the payment was successful. Otherwise, please repeat the proces.

| * •         | <b>global</b> payment | Ve spolupraci s<br>ČESKÁ Š<br>spořitelna | ⊗ |
|-------------|-----------------------|------------------------------------------|---|
|             | Select the payme      | nt method                                |   |
| Card inform | ation                 |                                          |   |
| 01 / 25     | 0 000 0000            | 0000                                     |   |
|             | 🕑 Pay 3,750.0         | 00 CZK                                   |   |

5) You will be redirected back to the accommodation system where you inform about (not) the success of the payment. If your payment is unsuccessful, please re-check your bank account settings (especially if your card has payments enabled on the Internet and there is a sufficient balance on your account).

## Charge of Main account

It is possible to charge the main account of this amount shall be deducted accommodation and other services.

Instructions for charging main account:

1) In the main menu "Bank account – Accounts".

|                             | Basic information |         |                                               |
|-----------------------------|-------------------|---------|-----------------------------------------------|
|                             | Accounts          |         |                                               |
| ACCOUNTS                    | Cards             |         |                                               |
| Account type                |                   | Balance | Detail                                        |
| Main account                |                   | 0 Kč    | Charge                                        |
| Accommodation deposit       |                   | 0 Kč    | Charge                                        |
| Booking deposit             |                   | 0 Kč    | Charge                                        |
| Amount to be returned       |                   | 0 Kč    | ٩                                             |
| Kauce na vypůjčené vybavení |                   | 0 Kč    | ٩                                             |
|                             |                   |         |                                               |
|                             |                   |         |                                               |
|                             |                   |         | MasterCard Maestro MasterCard.<br>SecureCode. |

2) Click to charge in Main account.

| ACCOUNTS                    |         |        |        |
|-----------------------------|---------|--------|--------|
| Account type                | Balance | Detail |        |
| Main account                | 0 Kč    | ۲      | Charge |
| Accommodation deposit       | 0 Kč    | ٩      | Charge |
| Booking deposit             | 0 Kč    |        | Charge |
| Amount to be returned       | 0 Kč    | ٢      |        |
| Kauce na vypůjčené vybavení | 0 Kë    | ٢      |        |
|                             |         |        |        |

3) Enter how much you want to charge your Main account (price per night and total price you can see in the main menu "Accommodation – Accommodations list" - Detail) and confirm.

| CHARGE ACCC            | DUNT          |            |      |                                                                                                    |
|------------------------|---------------|------------|------|----------------------------------------------------------------------------------------------------|
|                        |               | Amount     | 0    | KČ                                                                                                    |
|                        |               | Το pay     | 0.00 | KČ                                                                                                    |
| Bank account transfer* | •             |            |      | Using payment gateway**                                                                                                    |
| IBAN:                  | CZ74080000000 | 0001793102 |      | □ I agree with the transmission of my personal data (name, e-mail, phone and address) to the issuer of the payment card for possible |
| BIC:                   | GIBACZPX      |            |      | exception from TRA, which will make it possible to simplify the payment                                                              |
| Variable symbol:       | 8880099240    |            |      | ONLINE PAYMENT                                                                                                    |
| QR<br>Payment:         |               | days.      |      |                                                                                                    |

4) Fill in the required information from your card D-Pay.If there is a confirmation of information, the payment was successful. Otherwise, please repeat the proces.

|             | globalpayment      | Ve spolupraci s<br>ČESKÁ Š<br>spořitelna | 8 |  |  |
|-------------|--------------------|------------------------------------------|---|--|--|
|             | Select the payme   | nt method                                |   |  |  |
| Card inform | ation              |                                          |   |  |  |
| 5555 555    | 5 5555 5555        |                                          |   |  |  |
| 01/25       |                    | 0000                                     |   |  |  |
|             | ⊘ Pay 3,750.00 CZK |                                          |   |  |  |

5) You will be redirected back to the accommodation system where you inform about (not) the success of the payment. If your payment is unsuccessful, please re-check your bank account settings (especially if your card has payments enabled on the Internet and there is a sufficient balance on your account).